# **Filing Search Pages**

- 1. Use the **Keyword Search** to locate specific words or phrases within the filing PDF. To search using a specific phrase, put double quotation marks around it.
- 2. Select states or lines of business to find filings of interest.
- 3. Narrow the results further by selecting a particular program or type/subtype of insurance.
- 4. Interested in just Approved or Pending filings? **Use any of the filing status options** as additional filters.
- 5. Once the search criteria are set, you can **save the search** to use again later. Or **create an alert** based on the selections to receive an email when filings matching the criteria are added.
- 6. Quickly access saved searches, alerts and filing lists through a link at the top of the search page.

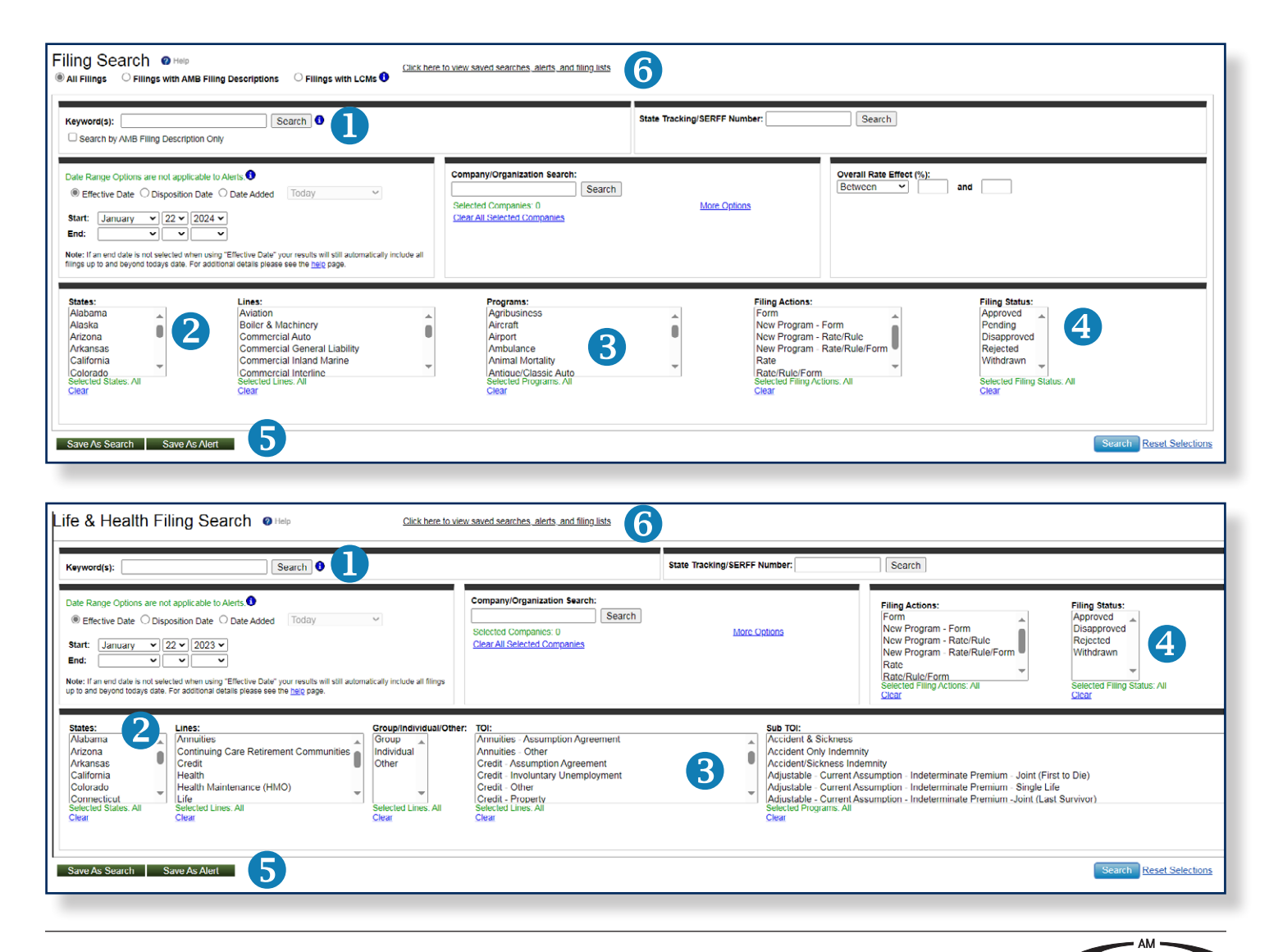

BEST

## **Results Page: Managing Search Results to Improve Analysis**

- 1. **Customize your view** by hiding or showing the columns of your choice. You can also sort based on a specific column by clicking on the column heading; an up or down arrow will appear to indicate the column being sorted.
- 2. **View filing descriptions**, which are displayed when available. Full details for SERFF<sup>™</sup> filing descriptions can be viewed by selecting "View More" and minimized with "View Less."
- 3. Access Disposition Page data on the results page when available. Clicking "View More" will expand the description to show the full details.
- 4. **See relevant information for the companies**, including market share in the particular line and state for which the filing was submitted, as well as the most current Best's Financial Strength Rating.
- 5. **Export filings from the results page to Excel<sup>®</sup> or PDF**, or save them as a search, alert or filing list. Use the check boxes to the left of each filing to select the ones you need.
- 6. **Open the filing in PDF** to access all the details. The number of pages shown in the search results helps you determine the size of the document before it is opened or printed.

| All Disposi Select Filings | Filings O Filir                                                                   | gs with AMB I                                                    | iling Description                  | ons O Fil                         | lings with l                 | LCMs 🛈                                         |                                                             |                                        |                                         |                                             |                                                  |                                               |                                      |                                  |                             |                   |                            |                                 |                            |                          |                     |
|----------------------------|-----------------------------------------------------------------------------------|------------------------------------------------------------------|------------------------------------|-----------------------------------|------------------------------|------------------------------------------------|-------------------------------------------------------------|----------------------------------------|-----------------------------------------|---------------------------------------------|--------------------------------------------------|-----------------------------------------------|--------------------------------------|----------------------------------|-----------------------------|-------------------|----------------------------|---------------------------------|----------------------------|--------------------------|---------------------|
| Select<br>Filings          | tion Page/Compa                                                                   |                                                                  |                                    |                                   |                              |                                                |                                                             |                                        |                                         |                                             |                                                  |                                               |                                      |                                  |                             |                   |                            | Sav                             | e As: Select               | ¥ 📴                      | To Excel            |
| Select<br>Filings          |                                                                                   | iy Rate Data                                                     | Show All                           |                                   | 6                            |                                                |                                                             | <                                      | < Previous                              | 123                                         | 4.5 Nei                                          | t > Disolaving 1 to                           | 20 of 49280 Filings F                | bund                             |                             |                   |                            | Special Notice                  | Regarding COV              | /ID-Related Re           | funds and Policy    |
| C.                         | Eilino<br>Status -                                                                | State Dr<br>Adv                                                  | t M<br>led                         | Hite<br>Mojor Line                | U                            | nite<br>Program                                |                                                             | State Tracking<br>SERFF Numbe          | a/<br>er                                | PDF filing<br>Poges                         | Filing Action                                    | <u>, 7</u>                                    | Hits<br>Group/Company Name           | Fir<br>St<br>R                   | nancial<br>rength<br>Rating | Effective<br>Date | Ett<br>Disposition<br>Date | Him<br>Indicated Rate<br>Change | Hille<br>Overall<br>Effect | sate<br>Market<br>Share  | 4                   |
|                            | Approved                                                                          | IL 01/0                                                          | 3/20 Comme                         | rcial Multi-P                     | \eril                        | Package                                        | State Track                                                 | sing Number: USU                       | USLI-13220098<br>J-132200988            | 6                                           | Form                                             | Berkshire Hathawa<br>United States Liabili    | <u>/ Ins Group</u><br>y Insurance Co |                                  | 3                           | 02/24/25          | 12/30/19                   |                                 |                            | Commerci<br>1.05%        | il Multiple Peril ( |
|                            | SERFF Filing Dee<br>We are filing L 72                                            | cription<br>) SP (05-18) as                                      | new for use wit                    | h our Comme                       | ercial Profe                 | ssional Package                                | product. We will atta                                       | ch this form to a                      | all policies which                      | h have both Comm                            | nercial General Liabil                           | ity and Specified Profession                  | is coverage. Thank you fo            | your review.<br><u>View Less</u> |                             |                   |                            |                                 |                            |                          |                     |
|                            | Disposition Page                                                                  | Data N/A                                                         |                                    |                                   |                              |                                                |                                                             |                                        |                                         |                                             |                                                  |                                               |                                      |                                  |                             |                   |                            |                                 |                            |                          |                     |
|                            | Approved                                                                          | CT 12/14                                                         | 23 Workers                         | Compensati                        | .on N                        | on Specific                                    | 🔁 <u>State Tran</u><br>SERFF N                              | <u>:king Number:</u><br>lumber: RTGR   | <u>: 202308374</u><br>3-133745045       | 72                                          | Rate                                             | Liberty Mutual Insur<br>State Automobile Muti | ance Cos<br>al Insurance Co          |                                  |                             | 01/01/24          | 12/13/23                   | 3.300 %                         | -1.100 %                   | Worker<br>6.05%<br>0.12% | s Compensation      |
|                            | MB Filing Descript<br>dopted NCCI loss<br>ERFF Filing Desc<br>Ve are submitting r | <u>ition</u><br>costs per Circu<br>ription<br>/ filing for the e | ars CT-23-05 ar<br>imponico listed | nd CT-23-06 I<br>to adopt the f   | for Workers<br>GT NGCI &     | +Comp. Program                                 | 1. Filed revised LCM o<br>4 Losa Costa, Rating              | of 1.825 (was 1<br>Values, and Ba      | 1.650). Co rale e                       | effect -1.1%. Grou<br>h. Please refer to th | up rate effect: -1 5%.<br>he attached filing mor | norandum for <u>View More</u>                 |                                      |                                  |                             |                   |                            |                                 |                            |                          |                     |
| r                          | )isposition Page                                                                  | 0ata <u>Mew Ler</u>                                              | a                                  |                                   |                              |                                                |                                                             |                                        |                                         |                                             |                                                  |                                               |                                      |                                  |                             |                   |                            |                                 |                            |                          |                     |
|                            | Company<br>Name:                                                                  |                                                                  |                                    | Overall %<br>Indicated<br>Change: | Overall %<br>Rate<br>Impact: | Written Premius<br>Change for<br>this Program: | m Number of Policy<br>Holders Affected<br>for this Program: | Written<br>Premium for<br>this Program | Maximum %<br>Change<br>1: (where reg'd) | Minimum %<br>Change<br>I: (where reg'd):    |                                                  |                                               |                                      |                                  |                             |                   |                            |                                 |                            |                          |                     |
| -                          | American Compen                                                                   | sation Insuranc                                                  | e Company                          | 3.300%                            | -2.600%                      | \$-17,394                                      | 9                                                           | \$667,330                              | 4.100%                                  | -5.200%                                     |                                                  |                                               |                                      |                                  |                             |                   |                            |                                 |                            |                          |                     |
| 1                          | Patrons Mutual Ins                                                                | urance Compa                                                     | ly of Connecticu                   | it 3.300%                         | -3.400%                      | \$-12,440                                      | 73                                                          | \$382,087                              | 12.000%                                 | -9.000%                                     |                                                  |                                               |                                      |                                  |                             |                   |                            |                                 |                            |                          |                     |
|                            | Maza Insurance Ci                                                                 | mpany                                                            |                                    | 3.300%                            | -0.500%                      | \$-4,970                                       | 327                                                         | \$1,065,205                            | 8.500%                                  | -9.000%                                     |                                                  |                                               |                                      |                                  |                             |                   |                            |                                 |                            |                          |                     |
| -                          | State Auto Property                                                               | / & Casualty In-                                                 | surance Compa-                     | ny 3.300%                         | -1.200%                      | \$ 5,682                                       | 50                                                          | \$488,637                              | 11.600%                                 | -6.400%                                     |                                                  |                                               |                                      |                                  |                             |                   |                            |                                 |                            |                          |                     |

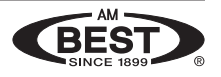

### Financial Reports: Best's Market Share Reports

In addition to the market share information available on the search results page for the companies included in the filing, find the leading US property/casualty companies writing business in any state and line with *Best's Market Share Reports* – One-Year Premiums and Loss Study.

| Home   Filing Searc<br>Market Share R<br>Market share reports selection<br>Step 1: Select Report | h   As F<br>Reports<br>for Best's Sta<br>rt Variabl | Received F             | s.                 | Financial R<br><b>Market Sha</b><br>Standard R | eports  <br>are Repor<br>eports | Resourc             | es           | Notable          | e Filings          | s Archiv          | ve             | Help           |   |
|--------------------------------------------------------------------------------------------------|-----------------------------------------------------|------------------------|--------------------|------------------------------------------------|---------------------------------|---------------------|--------------|------------------|--------------------|-------------------|----------------|----------------|---|
| Report Types                                                                                     | -                                                   | Data Year              | Company T          | ypes                                           | Singles                         |                     | #            | of Comp          | anies              |                   |                |                |   |
| ✓ Include Industry Totals                                                                        | Include Be                                          | est's Credit Rat       | ings               | nu onanniacec                                  | raingles                        |                     |              | , .              |                    |                   |                |                |   |
|                                                                                                  |                                                     |                        | Step               | 2: Select                                      | Location                        | s                   | Step         | 3: Sele          | ect Line           | es of E           | Busine         | ss             |   |
| Report                                                                                           |                                                     |                        |                    | Locatio                                        | ns                              |                     |              | Line             | s of Busin         | ess               |                |                |   |
| One Year Premiums and Lo                                                                         | oss Study - (F                                      | P/C Lines)             |                    | Alabam                                         | a                               | ~                   |              | Grp              | II Line Stu        | dy(Tot G          | rps I&II)      | ~              |   |
|                                                                                                  |                                                     |                        |                    | Alaska                                         |                                 |                     |              | Gua              | ranteed R          | enewable          | A&H            |                |   |
|                                                                                                  |                                                     |                        |                    | Arizona                                        |                                 |                     | ~            | Hor              | neowners           | Mult Peri         | 1              |                |   |
|                                                                                                  |                                                     |                        |                    | Allerer                                        |                                 |                     |              | Hor              | neowners           | Farmowr           | erc            |                |   |
|                                                                                                  |                                                     |                        |                    | Arkansa                                        | 15                              |                     |              | 1101             | neowners/          | Tarritowi         | ICIS           |                |   |
|                                                                                                  |                                                     |                        | ~                  | Califorr                                       | nia                             |                     |              | Inla             | nd Marine          |                   |                |                |   |
|                                                                                                  |                                                     |                        |                    | Colorad                                        | lo                              |                     |              | Med              | dical Profe        | ssional Li        | ability        |                |   |
|                                                                                                  |                                                     |                        |                    | Connec                                         | ticut                           |                     |              | Med              | dicare Title       | XVIII             |                |                |   |
|                                                                                                  |                                                     |                        |                    | Delawa                                         | re                              |                     |              | Mor              | tgage Gua          | aranty            |                |                |   |
|                                                                                                  |                                                     |                        |                    | District                                       | of Columbia                     |                     |              | Mul              | t Peril Cro        | p                 |                |                |   |
|                                                                                                  |                                                     |                        |                    | Florida                                        | or columbia                     |                     |              | Mul              | tiple Peril        | Lines             |                |                |   |
|                                                                                                  | Best's<br>Financial<br>Strength                     | Direct<br>Premiums     | Direct<br>Premiums | Dividends to                                   | Direct<br>Losses                | Direct<br>Losses    | Paid<br>Loss | Incurred<br>Loss | Adjusted<br>Loss C | Direct<br>ombined | Overall        | Single         |   |
| mpany Name                                                                                       | Rating -                                            | Written<br>(\$000)     | Earned<br>(\$000)  | Policyholders<br>(\$000)                       | Paid<br>(\$000)                 | Incurred<br>(\$000) | Ratio        | Ratio            | Ratio              | Ratio             | Rank<br>(DPW/) | Rank<br>(DPW/) |   |
| mple Company 1                                                                                   | A                                                   | 1,469,169              | 1,405,885          | 0                                              | 2,314,835                       | 1,256,336           | 164.65       | 89.36            | 89.36              | 124.77            | 0              | 1              | - |
| mple Company 2                                                                                   | Α                                                   | 633,193                | 610,270            | 0                                              | 1,139,077                       | 1,124,911           | 186.65       | 184.33           | 184.33             | 221.56            | 0              | 2              |   |
| mple Company 3<br>mple Company 4                                                                 | A<br>A+                                             | 544,788                | 527,552            | 0                                              | 726,348                         | 1,249,536           | 137.68       | 236.86           | 236.86             | 290.53            | 0              | 3              |   |
| mple Company 5                                                                                   | A+                                                  | 444,276                | 440,001            | 0                                              | 771,521                         | 1,190,489           | 175.35       | 270.57           | 270.57             | 329.38            | 0              | 4 5            |   |
| lection Total                                                                                    |                                                     | 3,602,157              | 3,489,714          | 0                                              | 5,247,433                       | 5,085,177           | 150.37       | 145.72           | 145.72             | 186.42            | 0              | 0              |   |
| tal US PC Industry                                                                               |                                                     | 8,361,872              | 8,065,789          | 19,962                                         | 12,790,141                      | 14,176,373          | 158.57       | 175.76           | 176.20             | 214.89            | 0              | 0              |   |
| tal US PC Direct                                                                                 |                                                     | 6,096,319<br>2 912 514 | 5,894,346          | 19,962                                         | 8,909,569                       | 8,724,204           | 151.15       | 148.01           | 148.51             | 183.46            | 0              | 0              |   |
| tal US PC Stock                                                                                  |                                                     | 2,832,285              | 2,730,606          | 2                                              | 4,690,686                       | 6,738,363           | 171.78       | 246.77           | 246.77             | 203.30            | 0              | 0              |   |
|                                                                                                  |                                                     | 2,617,073              | 2,523,666          | 73                                             | 4.085.475                       | 2.786.541           | 161.89       | 110.42           | 110.42             | 147.27            | 0              | 0              |   |
| tal US PC Mutual                                                                                 |                                                     | 2,027,070              | 2,020,000          |                                                |                                 |                     |              |                  |                    |                   |                |                |   |
| tal US PC Mutual<br>tal US PC Agency                                                             |                                                     | 2,265,552              | 2,171,443          | 0                                              | 3,880,572                       | 5,452,169           | 178.71       | 251.09           | 251.09             | 300.66            | 0              | 0              |   |

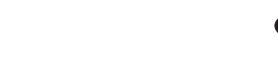

### **Financial Reports: Standard Reports**

- 1. Select a property/casualty company to view key financial information, including Best's Credit Ratings and market distribution in top states and lines of business.
- 2. Create reports by choosing the report type—an overview report or reports based on Parts 2, 3, 4 or 5 from the NAIC annual statement (see below for a complete list)—and line of business.
- 3. Export the report to Excel.

|                                                                                                    | -                                                                                                    |                                                                                                    |                                                                                                    |                                                                                                    | 00000                                                                                                    | 0 Sample Compan                                      | y                                                                                     |                                                                       |                                                                                     |                                                                                                    |                                                                                      |
|----------------------------------------------------------------------------------------------------|----------------------------------------------------------------------------------------------------|----------------------------------------------------------------------------------------------------|----------------------------------------------------------------------------------------------------|----------------------------------------------------------------------------------------------------|----------------------------------------------------------------------------------------------------|------------------------------------------------------|---------------------------------------------------------------------------------------|-----------------------------------------------------------------------|-------------------------------------------------------------------------------------|----------------------------------------------------------------------------------------------------|--------------------------------------------------------------------------------------|
| try Com                                                                                            | mposite: Private                                                                                                    | Passenger Stand A                                                                                                    | uto & Homeownrs                                                                                                    | 2021 Key F                                                                                                    | inancial Fields (\$00                                                                                            | 0):                                                  | Top 5 Lines o                                                                         | f Business (NPW                                                       | <u>):</u>                                                                           | Top 5 States of                                                                                       | Business (DI                                                                         |
| E A+ (Si                                                                                           | Superior)                                                                                                    |                                                                                                    |                                                                                                    | Direct Premi                                                                                                    | ums Written: 5,996,5                                                                                             | 00                                                   | Private Passen                                                                        | ger Auto Liability: 4                                                 | 40.8%                                                                               | New York: 18.3%                                                                                       |                                                                                      |
| ial Size                                                                                           | e: XV (\$2 Billion o                                                                                                    | or greater)                                                                                                    |                                                                                                    | Net Premium                                                                                                    | ns Written: 29,251,99                                                                                            | 18                                                   | Auto Physical                                                                         | Damage: 29.4%                                                         |                                                                                     | California: 10.8%                                                                                     |                                                                                      |
| any Typ                                                                                            | pe: Affiliated Sin                                                                                                    | gle Company                                                                                                    |                                                                                                    | PHS: 17,454,                                                                                                    | 431                                                                                                    |                                                      | Homeowners I                                                                          | MP: 24.9%                                                             |                                                                                     | Florida: 8.2%                                                                                         |                                                                                      |
|                                                                                                    |                                                                                                    |                                                                                                    |                                                                                                    | Admitted As                                                                                                    | sets: 48,302,495                                                                                                 |                                                      | Commercial M                                                                          | ulti Peril: 2.1%                                                      |                                                                                     | Louisiana: 4.7%                                                                                       |                                                                                      |
|                                                                                                    |                                                                                                    |                                                                                                    |                                                                                                    |                                                                                                    |                                                                                                    |                                                      | Other Liability                                                                       | Occurrence: 1.1%                                                      |                                                                                     | Pennsylvania: 4.7                                                                                     | 7%                                                                                   |
|                                                                                                    | ate Report                                                                                                    |                                                                                                    |                                                                                                    |                                                                                                    |                                                                                                    |                                                      |                                                                                       |                                                                       |                                                                                     |                                                                                                    |                                                                                      |
|                                                                                                    | 6                                                                                                    | Select Report                                                                                                    | art 5 Section 2 Histo                                                                                                    | any of Claims (Diras                                                                                                    | t and Accumed): Out                                                                                              | standing                                             |                                                                                       | 4                                                                     |                                                                                     |                                                                                                    |                                                                                      |
|                                                                                                    | 2                                                                                                    | Ociect Report.                                                                                                    | art 5, section 2, histo                                                                                                    | bry of claims (blied                                                                                                    | t and Assumed). Out                                                                                              | standing                                             |                                                                                       | P                                                                     |                                                                                     |                                                                                                    |                                                                                      |
|                                                                                                    | Soloct Lin                                                                                                    | a of Dunin and D                                                                                                    | 11 //                                                                                                    |                                                                                                    |                                                                                                    |                                                      |                                                                                       |                                                                       |                                                                                     |                                                                                                    |                                                                                      |
|                                                                                                    | Select LIII                                                                                                    | e of Business. A                                                                                                    | - Homeowners/Farm                                                                                                    | lowners                                                                                                    |                                                                                                    |                                                      |                                                                                       |                                                                       |                                                                                     |                                                                                                    |                                                                                      |
|                                                                                                    | Select Lill                                                                                                    | e of Business.                                                                                                    | - Homeowners/Farm                                                                                                    | lowners                                                                                                    |                                                                                                    |                                                      |                                                                                       |                                                                       |                                                                                     |                                                                                                    |                                                                                      |
|                                                                                                    | Select Lin                                                                                                    | e of Business.                                                                                                    | - Homeowners/Farm                                                                                                    | IOWNERS                                                                                                    |                                                                                                    |                                                      |                                                                                       |                                                                       |                                                                                     |                                                                                                    |                                                                                      |
|                                                                                                    | Select Lin                                                                                                    | e of Business.                                                                                                    | - Homeowners/Farm                                                                                                    | lowners                                                                                                    |                                                                                                    |                                                      |                                                                                       | -                                                                     |                                                                                     |                                                                                                    |                                                                                      |
|                                                                                                    | Select Lin                                                                                                    | e of Business.                                                                                                    | - Homeowners/Farm                                                                                                    | IOWNERS                                                                                                    |                                                                                                    |                                                      |                                                                                       |                                                                       | Create                                                                              | /Update Report                                                                                        |                                                                                      |
|                                                                                                    | Select Lin                                                                                                    | e of Business.                                                                                                    | - Homeowners/Farm                                                                                                    | Iowners                                                                                                    |                                                                                                    |                                                      | /                                                                                     |                                                                       | Create                                                                              | /Update Report                                                                                        |                                                                                      |
| , Secti                                                                                            | tion 2, History                                                                                                    | of Claims (Direc                                                                                                    | - Homeowners/Farm                                                                                                    | Outstanding - A                                                                                                    | - Homeowners/F                                                                                                   | armowners, NAI                                       | IC Triangle for 1                                                                     | 0 Years                                                               | Create                                                                              | /Update Report                                                                                        |                                                                                      |
| , Section                                                                                          | tion 2, History                                                                                                    | of Claims (Direc                                                                                                    | - Homeowners/Parm<br>:t and Assumed):<br>2015                                                                                                    | Outstanding - A                                                                                                    | - Homeowners/F                                                                                                   | armowners, NAI                                       | IC Triangle for 1<br>2019                                                             | 0 Years<br>2020                                                       | Create<br>2021                                                                      | /Update Report<br>2022                                                                                | 2023                                                                                 |
| , Section<br>Accider<br>Prior                                                                      | tion 2, History                                                                                                    | of Claims (Direct<br>2014                                                                                                    | - Homeowners/Parm<br>ct and Assumed):<br>2015<br>9,002                                                                                                    | Outstanding - A<br>2016<br>6,071                                                                                                    | - Homeowners/F<br>2017<br>4,438                                                                                  | armowners, NAI<br>2018<br>4,278                      | IC Triangle for 1<br>2019<br>1,167                                                    | 0 Years<br>2020<br>905                                                | Create<br>2021<br>717                                                               | /Update Report<br>2022<br>541                                                                         | <b>2023</b><br>475                                                                   |
| , Section<br>Accider<br>Prior<br>2014                                                              | tion 2, History<br>ent Year<br>Overview of N                                                                                                    | of Claims (Direc<br>2014<br>15,895<br>PW, DPE and Exper                                                                                                    | - Homeowners/Parm<br>ct and Assumed):<br>2015<br>9,002<br>nses by State/Line                                                                                                    | Outstanding - A<br>2016<br>6.071                                                                                                    | - Homeowners/F<br>2017<br>4,438                                                                                  | armowners, NAI<br>2018<br>4,278                      | IC Triangle for 1<br>2019<br>1,167<br>431                                             | 0 Years<br>2020<br>905<br>289                                         | Create<br>2021<br>717<br>190                                                        | /Update Report<br>2022<br>541<br>125                                                                  | <b>2023</b><br>475<br>101                                                            |
| , Section<br>Accider<br>Prior<br>2014<br>2015                                                      | tion 2, History<br>ent Year<br>Overview of N<br>Part 2, History of                                                                                                    | of Claims (Direc<br>2014<br>15,895<br>PW, DPE and Exper                                                                                                    | - Homeowners/Farm<br>it and Assumed):<br>2015<br>9,002<br>hses by State/Line<br>hses and Defense and                                                                                                    | Outstanding - A<br>2016<br>6,071                                                                                                    | - Homeowners/F<br>2017<br>4,438<br>Expenses Reported                                                             | armowners, NAI<br>2018<br>4,278                      | IC Triangle for 1<br>2019<br>1,167<br>431<br>786                                      | 0 Years<br>2020<br>905<br>289<br>466                                  | Create<br>2021<br>717<br>190<br>311                                                 | /Update Report<br>2022<br>541<br>125<br>238                                                           | <b>2023</b><br>475<br>101<br>204                                                     |
| , Secti<br>Accider<br>Prior<br>2014<br>2015<br>2016                                                | tion 2, History<br>ent Year<br>Overview of N<br>Part 2, History (<br>Part 3, History (                                                                                      | of Claims (Direc<br>2014<br>15,895<br>PW, DPE and Exper<br>of Incurred Net Los<br>of Cumulative Paid                                                                                            | - Homeowners/Farm<br>it and Assumed):<br>2015<br>9,002<br>hses by State/Line<br>hses and Defense and<br>Net Losses and Defe                                                                                                    | Outstanding - A<br>2016<br>6,071<br>I Cost Containment<br>Inse and Cost Cont                                                                                          | - Homeowners/F<br>2017<br>4,438<br>Expenses Reported<br>ainment Expenses Re                                      | armowners, NAI<br>2018<br>4,278<br>ported            | IC Triangle for 1<br>2019<br>1,167<br>431<br>786<br>1,345                             | 2020<br>905<br>289<br>466<br>760                                      | Create<br>2021<br>717<br>190<br>311<br>498                                          | /Update Report<br>2022<br>541<br>125<br>238<br>350                                                    | <b>2023</b><br>475<br>101<br>204<br>278                                              |
| , Secti<br>Accider<br>Prior<br>2014<br>2015<br>2016<br>2017                                        | tion 2, History<br>ent Year<br>Overview of N<br>Part 2, History of<br>Part 3, History of<br>Part 4, History of                                                              | of Claims (Direc<br>2014<br>15,895<br>PW, DPE and Exper<br>of Incurred Net Los<br>of Cumulative Paid<br>of Bulk and IBNR R                                                                      | - Homeowners/Parm<br>it and Assumed):<br>2015<br>9,002<br>rses by State/Line<br>rses and Defense and<br>Net Losses and Defe                                                                                                    | Outstanding - A<br>2016<br>6,071<br>I Cost Containment<br>inse and Cost Contains<br>is and Defense and                                                                | - Homeowners/F<br>2017<br>4,438<br>Expenses Reported<br>ainment Expenses Re<br>Cost Containment Ex               | armowners, NAI<br>2018<br>4,278<br>ported<br>cpenses | IC Triangle for 1<br>2019<br>1,167<br>431<br>786<br>1,345<br>2,390                    | 2020<br>905<br>289<br>466<br>760<br>1,305                             | Create<br>2021<br>717<br>190<br>311<br>498<br>598                                   | /Update Report<br>2022<br>541<br>125<br>238<br>350<br>332                                             | <b>2023</b><br>475<br>101<br>204<br>278<br>220                                       |
| , Secti<br>Prior<br>2014<br>2015<br>2016<br>2017<br>2018                                           | overview of N<br>Part 2, History<br>Part 2, History of<br>Part 3, History of<br>Reported<br>Part 5, Section                                                                 | of Claims (Direc<br>2014<br>15,895<br>PW, DPE and Exper<br>of Incurred Net Los<br>of Cumulative Paid<br>of Bulk and IBNR R<br>1.History of Claim:                                               | - Homeowners/Parm<br>t and Assumed):<br>2015<br>9,002<br>hses by State/Line<br>hses and Defense and<br>Net Losses and Defe<br>eserves on Net Losses<br>s (Direct and Assume)                                                                                                    | Outstanding - A<br>2016<br>6,071<br>I Cost Containment<br>ense and Cost Contains<br>and Defense and<br>d): Closed with Los                                            | - Homeowners/F<br>2017<br>4,438<br>Expenses Reported<br>ainment Expenses Re<br>Cost Containment Ex<br>s Payments | armowners, NAI<br>2018<br>4,278<br>ported<br>cpenses | IC Triangle for 1<br>2019<br>1,167<br>431<br>786<br>1,345<br>2,390<br>4,942           | 2020<br>905<br>289<br>466<br>760<br>1,305<br>3,116                    | Create<br>2021<br>717<br>190<br>311<br>498<br>598<br>1,116                          | /Update Report<br>2022<br>541<br>125<br>238<br>350<br>332<br>530                                      | <b>2023</b><br>475<br>101<br>204<br>278<br>220<br>281                                |
| , Secti<br>Prior<br>2014<br>2015<br>2016<br>2017<br>2018<br>2019                                   | Overview of N<br>Part 2, History<br>Part 2, History of<br>Part 3, History of<br>Part 4, History of<br>Reported<br>Part 5, Section<br>Part 5, Section                        | of Claims (Direc<br>2014<br>15,895<br>PW, DPE and Exper<br>of Incurred Net Los<br>of Cumulative Paid<br>of Bulk and IBNR R<br>1,History of Claim:<br>2,History of Claim:                        | - Homeowners/Parm<br>at and Assumed):<br>2015<br>9,002<br>here by State/Line<br>here and Defense and<br>Net Losses and Defense and<br>Net Losses and Defense and<br>Net Losses and Defense and<br>(Direct and Assume)<br>5 (Direct and Assume)                                                                                                    | Outstanding - A<br>2016<br>6,071<br>I Cost Containment<br>ense and Cost Contains<br>and Defense and<br>d): Closed with Loss<br>d): Outstanding                        | - Homeowners/F<br>2017<br>4,438<br>Expenses Reported<br>ainment Expenses Re<br>Cost Containment Es<br>s Payments | armowners, NAI<br>2018<br>4,278<br>ported<br>«penses | IC Triangle for 1<br>2019<br>1,167<br>431<br>786<br>1,345<br>2,390<br>4,942<br>27,145 | 2020<br>905<br>289<br>466<br>760<br>1,305<br>3,116<br>3,939           | Create<br>2021<br>717<br>190<br>311<br>498<br>598<br>1,116<br>2,117                 | /Update Report<br>2022<br>541<br>125<br>238<br>350<br>332<br>530<br>1,134                             | 2023<br>475<br>101<br>204<br>228<br>220<br>281<br>591                                |
| , Secti<br>Prior<br>2014<br>2015<br>2016<br>2017<br>2018<br>2019<br>2020                           | Overview of N<br>Part 2, History<br>Part 2, History of<br>Part 3, History of<br>Part 4, History of<br>Part 5, Section<br>Part 5, Section<br>Part 5, Section                 | of Claims (Direc<br>2014<br>15,895<br>PW, DPE and Exper<br>of Incurred Net Los<br>of Cumulative Paid<br>of Bulk and IBNR R<br>1,History of Claim:<br>2,History of Claim:<br>3,History of Claim: | - Homeowners/Parm<br>it and Assumed):<br>2015<br>9,002<br>here by State/Line<br>here and Defense and<br>Net Losses and Defense and<br>Net Losses and Defense and<br>Net Losses and Defense and<br>it could be a state of the state of the state of the state<br>it could be a state of the state of the st | Outstanding - A<br>2016<br>6,071<br>I Cost Containment<br>ense and Cost Contains<br>and Defense and<br>d): Closed with Los<br>d): Outstanding<br>d): Reported         | - Homeowners/F<br>2017<br>4,438<br>Expenses Reported<br>ainment Expenses Re<br>Cost Containment Ex<br>s Payments | 2018<br>4,278<br>ported<br>spenses                   | IC Triangle for 1<br>2019<br>1,167<br>431<br>786<br>1,345<br>2,390<br>4,942<br>27,145 | 2020<br>905<br>289<br>466<br>760<br>1,305<br>3,116<br>3,939<br>23,307 | <b>2021</b><br>717<br>190<br>311<br>498<br>598<br>1,116<br>2,117<br>4,303           | /Update Report<br>2022<br>541<br>125<br>238<br>350<br>332<br>530<br>1,134<br>2,302                    | 2023<br>475<br>101<br>204<br>228<br>220<br>281<br>591<br>1,190                       |
| , Secti<br>Prior<br>2014<br>2015<br>2016<br>2017<br>2018<br>2019<br>2020<br>2021                   | Overview of N<br>Part 2, History<br>Part 2, History of<br>Part 3, History of<br>Part 4, History of<br>Part 5, Section<br>Part 5, Section                                    | of Claims (Direc<br>2014<br>15,895<br>PW, DPE and Exper<br>of Incurred Net Los<br>of Cumulative Paid<br>of Bulk and IBNR R<br>1,History of Claim:<br>2,History of Claim:                        | - Homeowners/Parm<br>it and Assumed):<br>2015<br>9,002<br>nses by State/Line<br>uses and Defense and<br>Net Losses and Defense and<br>Net Losses and Defense and<br>Net Losses and Defense and<br>it is the serves on Net Losse<br>is (Direct and Assume)<br>is (Direct and Assume)                                                                                                    | Outstanding - A<br>2016<br>6,071<br>I Cost Containment<br>ense and Cost Contains<br>and Defense and<br>d): Closed with Loss<br>d): Outstanding<br>d): Reported        | - Homeowners/F<br>2017<br>4,438<br>Expenses Reported<br>ainment Expenses Re<br>Cost Containment Es<br>s Payments | 2018<br>4,278<br>ported<br>spenses                   | IC Triangle for 1<br>2019<br>1,167<br>431<br>786<br>1,345<br>2,390<br>4,942<br>27,145 | 2020<br>905<br>289<br>466<br>760<br>1,305<br>3,116<br>3,939<br>23,307 | <b>2021</b><br>717<br>190<br>311<br>498<br>598<br>1,116<br>2,117<br>4,303<br>30,883 | /Update Report<br>2022<br>541<br>125<br>238<br>350<br>332<br>530<br>1,134<br>2,302<br>4,393           | 2023<br>475<br>101<br>204<br>228<br>220<br>281<br>591<br>1,190<br>2,455              |
| , Secti<br>Prior 2014<br>2015<br>2016<br>2017<br>2018<br>2019<br>2020<br>2021<br>2022              | United Lines<br>Select Lines<br>(Nerview of N<br>Part 2, History of<br>Part 3, History of<br>Part 3, History of<br>Part 4, History of<br>Part 5, Section<br>Part 5, Section | of Claims (Direc<br>2014<br>15,895<br>PW, DPE and Exper<br>of Incurred Net Los<br>of Cumulative Paid<br>of Bulk and IBNR R<br>1,History of Claim:<br>2,History of Claim:                        | - Homeowners/Parm<br>it and Assumed):<br>2015<br>9,002<br>nses by State/Line<br>uses and Defense and<br>Net Losses and Defense and<br>Net Losses and Defense and<br>Net Losses and Defense and<br>Second State/Line<br>(Direct and Assume)<br>(Direct and Assume)                                                                                                    | Outstanding - A<br>2016<br>6,071<br>I Cost Containment<br>ense and Cost Contains<br>and Defense and<br>d): Closed with Loss<br>d): Outstanding<br>d): Reported        | - Homeowners/F<br>2017<br>4,438<br>Expenses Reported<br>ainment Expenses Re<br>Cost Containment Es<br>s Payments | 2018<br>4,278<br>ported<br>spenses                   | IC Triangle for 1<br>2019<br>1,167<br>431<br>786<br>1,345<br>2,390<br>4,942<br>27,145 | 2020<br>905<br>289<br>466<br>760<br>1,305<br>3,116<br>3,939<br>23,307 | <b>2021</b><br>717<br>190<br>311<br>498<br>598<br>1,116<br>2,117<br>4,303<br>30,883 | /Update Report<br>2022<br>541<br>125<br>238<br>350<br>332<br>530<br>1,134<br>2,302<br>4,393<br>25,721 | 2023<br>475<br>101<br>204<br>228<br>220<br>281<br>591<br>1,190<br>2,455<br>4,571     |
| , Secti<br>Prior 2<br>2014 2<br>2015 2<br>2016 2<br>2017 2<br>2018 2<br>2020 2<br>2021 2<br>2023 2 | Overview of N<br>Part 2, History<br>Part 2, History of<br>Part 3, History of<br>Part 4, History of<br>Part 5, Section<br>Part 5, Section                                    | of Claims (Direc<br>2014<br>15,895<br>PW, DPE and Exper<br>of Incurred Net Los<br>of Cumulative Paid<br>of Bulk and IBNR R<br>1,History of Claim:<br>3,History of Claim:                        | - Homeowners/Parm<br>et and Assumed):<br>2015<br>9,002<br>nses by State/Line<br>ses and Defense and<br>Net Losses and Defe<br>eserves on Net Losse<br>s (Direct and Assume<br>s (Direct and Assume<br>s (Direct and Assume)                                                                                                    | Outstanding - A<br>2016<br>6,071<br>I Cost Containment<br>trues and Cost Containment<br>is and Defense and<br>d): Closed with Loss<br>d): Outstanding<br>d): Reported | - Homeowners/F<br>2017<br>4,438<br>Expenses Reported<br>ainment Expenses Re<br>Cost Containment Ex<br>s Payments | 2018<br>4,278<br>ported<br>cpenses                   | IC Triangle for 1<br>2019<br>1,167<br>431<br>786<br>1,345<br>2,390<br>4,942<br>27,145 | 2020<br>905<br>289<br>466<br>760<br>1,305<br>3,116<br>3,939<br>23,307 | <b>2021</b><br>717<br>190<br>311<br>498<br>598<br>1,116<br>2,117<br>4,303<br>30,883 | /Update Report<br>2022<br>541<br>125<br>238<br>350<br>332<br>530<br>1,134<br>2,302<br>4,393<br>25,721 | 2023<br>475<br>1010<br>204<br>220<br>281<br>591<br>1,190<br>2,455<br>4,571<br>27,169 |

#### **Questions about these features or your subscription?**

Contact us at (800) 424-2378 or ratefilings@ambest.com.

Excel is either a registered trademark or trademark of Microsoft Corporation in the United States and/or other countries. SERFF is a registered service mark of the National Association of Insurance Commissioners.

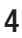